## RED0 ログ領域の管理(ファイル追加とグループ追加)

EMDC → [サーバー] タブ → 記憶域セクション中の「REDO ログ・グループ」

| REDO ログ・グループ                     |                       |
|----------------------------------|-----------------------|
| 編集                               | 作成                    |
| 選択 グループ                          |                       |
| $\bigcirc$ <u>1</u>              |                       |
| • 2                              |                       |
| O <u>3</u>                       |                       |
| REDO ログ・グループを新規作成するには、作成ボタンを押す   |                       |
| REDO ログ・グループの                    | サイズを変更する場合や、グループ内へのメン |
| バー・ファイルの追加には、グループを選択(●)した後、編集ボタン |                       |
| を押す                              |                       |
|                                  |                       |
| $\bigvee$                        |                       |
| REDO ログ・グループの編集                  |                       |
|                                  | 取消 OK                 |
| グループ番号:                          | *                     |
| ファイル・サイズ: 9999 MB                |                       |
|                                  |                       |
| 編集削除                             | 追 加                   |
| 選択 名前                            | ディレクトリ                |
| © REDO_File2_1                   | D:¥REDO_File          |
| REDO_File2_2                     | D:¥REDO_File          |
|                                  |                       |
|                                  |                       |
|                                  |                       |
|                                  |                       |
|                                  |                       |